## Student access to Edgenuity from outside of school revised 9/11/20

Edgenuity works on all browsers, but it is recommended you use Google Chrome.

Login URL: https://auth.edgenuity.com/Login/saml/Student/WashoeSchools

This will take you to the Federation page which will allow you to log into Edgenuity. From there you can access your Edgenuity course(s) and you are also provided with access to your progress, grade, and the internal Edgenuity student/teacher email system. You may send messages to your teacher about any questions with your Edgenuity course. If you are having difficulties getting to the site, be sure that the address is typed correctly. It is suggested you bookmark this site for ease of future use!

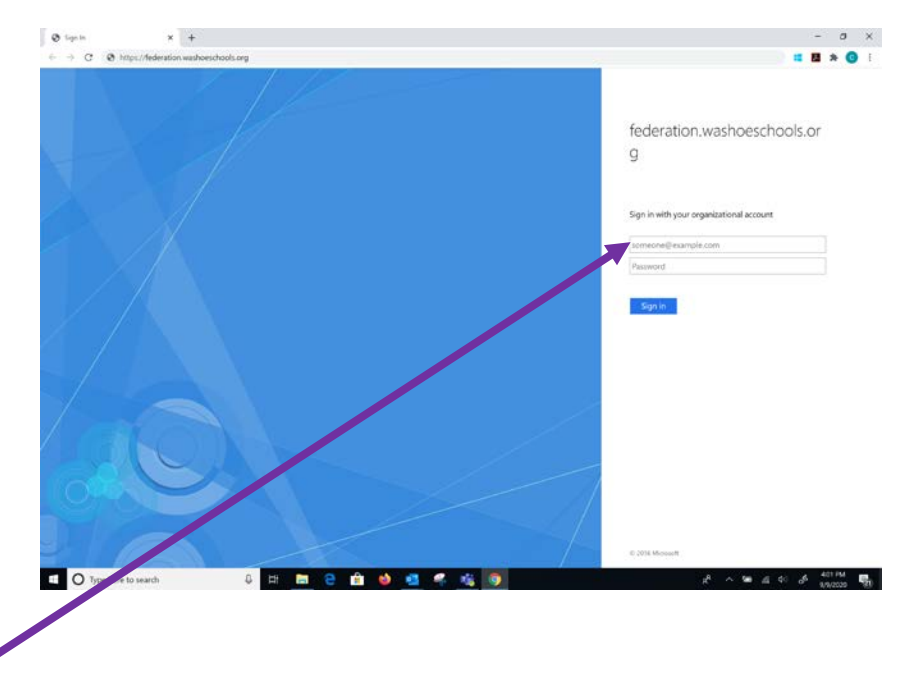

- 1. Your <u>username</u> is your student email address which is your studentIDnumber@washoeschools.org a. Ex/1234567@washoeschools.org
- 2. The <u>password</u> will be the same you use to log into Windows on a WCSD computer or when you log into TEAMS.
- 3. If you need assistance with this password, you will need to follow the directions for Windows password reset. To get your password reset, clink on either of the links below, follow the directions and wait for the reply, typically within 24 hours.

https://www.washoeschools.net/Page/10397 and go to "Please click her for technical or digital help"

OR, the link below, which is a direct link to the support questionnaire

https://forms.office.com/Pages/ResponsePage.aspx?id=SfWsPDZezEGj3olFnhId7wIREakph\_ZCkeBvm1TJ sBdUQUw3NTRLTFY4VUo0NVFXRTBFNzFMSTcyMS4u